## Guía de Uso ProQuest Historical Newspapers: The New York Times with Index

Base de datos que proporciona textos completos e imágenes de artículos del Historical New York Times, cubriendo temas relacionados con política, sociedad y acontecimientos destacados, contenidos en este periódico. Cobertura: 1851-2013.

<sup>(1)</sup> Ingrese a <u>http://bibliotecas.uc.cl/</u>, Bases de Datos/ ProQuest Historical Newspapers: The New York Times with Index.

### Realice una búsqueda

• Priorice el uso de búsqueda avanzada, la cual entrega diversas opciones para construir una estrategia de búsqueda.

| ProQuest Historical Newspapers: The New York Times with Index |                                                                                      |          |                                             |
|---------------------------------------------------------------|--------------------------------------------------------------------------------------|----------|---------------------------------------------|
| Búsqueda básica                                               | Búsqueda avanzada Publicaciones Temas                                                |          |                                             |
|                                                               | Búsqueda avanzada Línea de comandos Búsquedas recientes Códigos de campo Consejos de | búsqueda | C                                           |
|                                                               |                                                                                      |          | Pontificia Universidad<br>Catolica de Chile |
| ~                                                             | governments (1)                                                                      | en       | Cualquier 2                                 |
| (3)                                                           | AND  united states                                                                   | en       | Cualquier campo                             |
|                                                               | Añadir fila                                                                          |          |                                             |
|                                                               | Fecha de publicación: Todas las fechas 🔻                                             |          |                                             |
|                                                               | (                                                                                    | 5        | Buscar Borrar opciones de búsqueda          |
|                                                               | ¿Busca un tema específico?                                                           |          |                                             |
|                                                               | Utilice Temas y busque una Materia, Persona o Empresa.                               |          |                                             |

- 1. Ingrese en inglés los términos de búsqueda.
- 2. Seleccione el campo del que se recuperarán los términos.
- 3. Seleccione alguno de los conectores booleanos disponibles.
- 4. Añada filas si requiere especificar su búsqueda con más conceptos.
- 5. Haga clic en **Buscar** o continúe precisando su búsqueda usando las **Opciones de búsqueda.**

### \*Sugerencias

6. En la opción **Temas** puede buscar una Materia, Persona o Empresa específica.

7. En **Tipo de documento** puede seleccionar sólo artículos, editoriales, obituario, anuncio clasificado, cartas al editor, avisos legales, entre otras opciones.

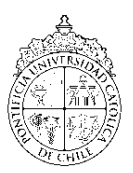

# Guía de Uso ProQuest Historical Newspapers: The New York Times with Index.

http://bibliotecas.uc.cl

Base de datos de Hístoría

## Administre sus resultados

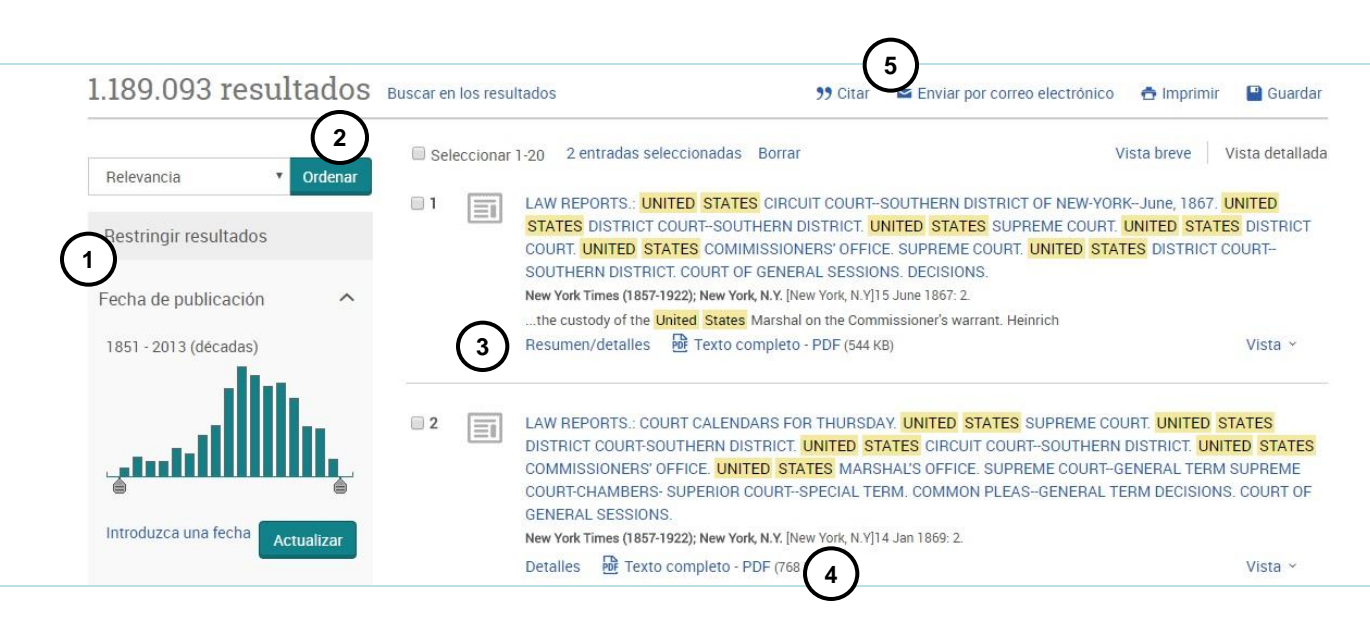

- Restrinja sus resultados por fecha de publicación, tipo de documento u otros (opcional)
- 2. Ordene los resultados por fecha o relevancia (opcional)
- Visualice el resumen desplegando "Resumen/Detalles" o "Vista" (al visualizar el texto en html puede utilizar la función de traducir automáticamente).
- 4. Revise el Texto completo del documento de su interés en formato PDF
- 5. Cite según la norma que usted ocupa en su disciplina, envíe por correo electrónico, imprima o guarde el archivo.

#### Sugerencia:

Para enviar resultados a un gestor de referencias, marque los registros seleccionados, haga clic sobre **Guardar** y elija el formato adecuado. Para Mendeley, seleccione RIS.

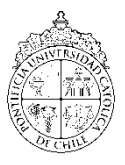

Si necesita más ayuda, **solicítela a su bibliotecóloga:** Jacqueline Santis J. ☎ 2 23547511 o ⊠ <u>isantisj@uc.cl</u>